## **AEON POINT REDEMPTION**

## **<u>2</u>** Channels to Check AEON Point Balance / 2 Saluran Untuk Menyemak Baki Mata Ganjaran AEON:

## AEON Credit Service Website / Laman Web AEON Credit Service

- 1. Visit <u>www.aeoncredit.com.my</u> / Layari <u>www.aeoncredit.com.my</u>
- 2. Log in Credit Card accounts / Log masuk ke akaun Kad Kredit
- 3. Click on Card Name / Klik pada Nama Kad
- 4. View Point Balance on Point Info / Semak Baki Mata Ganjaran di Informasi Mata Ganjaran

## AEON Credit Customer Service / Perkhidmatan Pelanggan AEON Credit

- 1. Call +03-2719 9999 / Hubungi +032719 9999
- 2. Request point balance checking for AEON Credit Card / Permintaan untuk semakan Mata Ganjaran Kad Kredit AEON.
- 3. **Provide details for verification** / Berikan butiran untuk pengesahan

Redemption Rewards Programme / Program Penebusan Mata Ganjaran:

- 1. 400 AEON Points = RM1 / 400 Mata Ganjaran AEON = RM1
- 2. Redemption is in denomination of every 400 AEON points (equivalent to RM1) / Penebusan adalah dalam denominasi setiap 400 Mata Ganjaran AEON (bersamaan dengan RM1)
- 3. AEON Points are valid for three (3) years from the year AEON Points earned / Mata Ganjaran AEON adalah sah selama tiga (3) tahun dari tahun Mata Ganjaran AEON diperolehi
- 4. Minimum of 400 AEON Points is required to redeem at each time / Minimum 400 Mata Ganjaran AEON diperlukan bagi setiap kali penebusan
- 5. AEON Points to be redeemed once a day / Mata Ganjaran AEON hanya boleh ditebus sekali sehari
- 6. AEON Points will be deducted on the next day upon redemption / Mata Ganjaran AEON yang telah ditebus akan ditolak pada hari berikutnya
- 7. Cash Back will be credited to Credit Card account on the next day upon redemption / Pulangan tunai yang ditebus akan dimasukkan ke dalam akaun Kad Kredit pada hari berikutnya

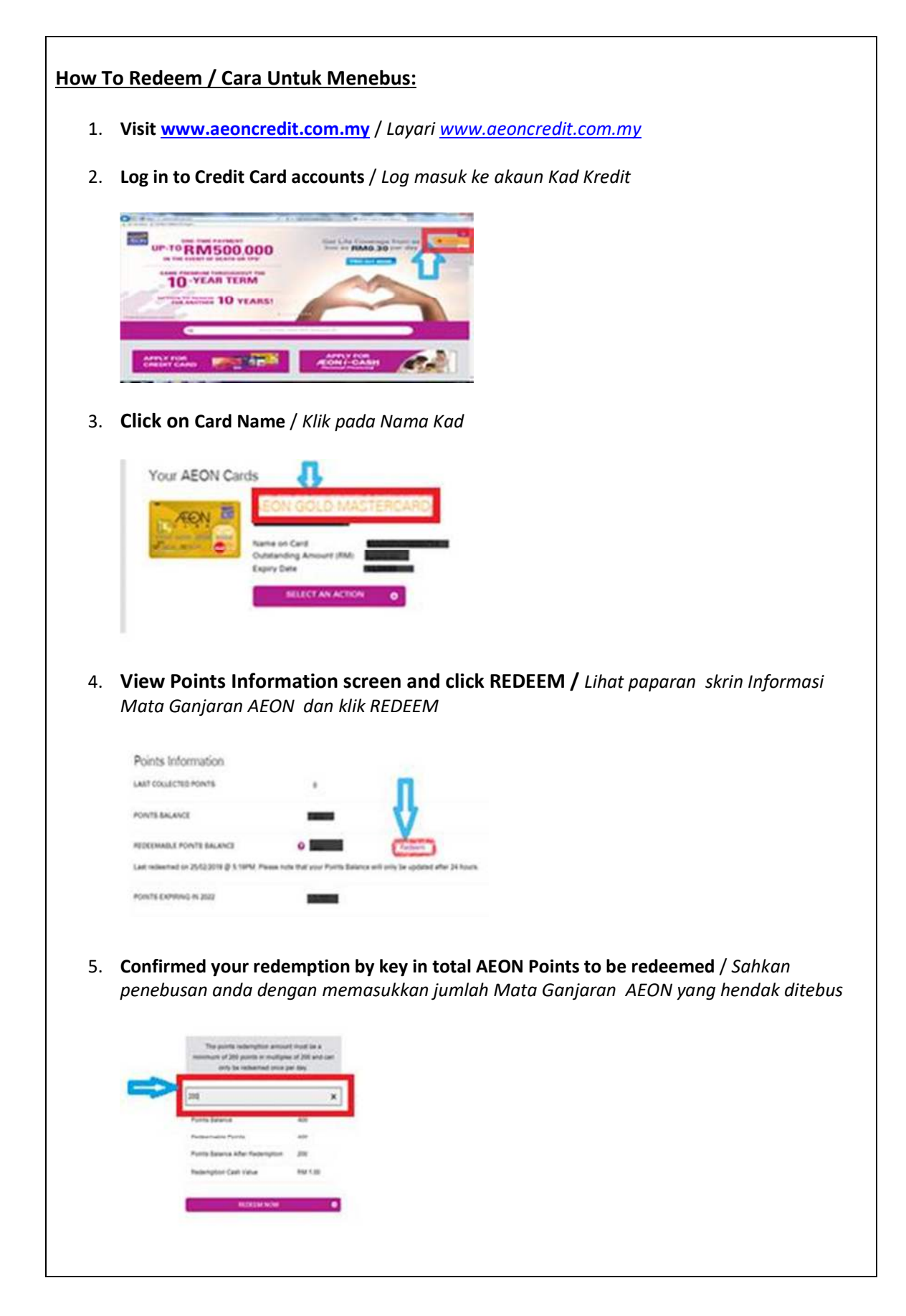

6. **Key in One Time Password (OTP) sent to your registered mobile number** / *Masukkan Kata Laluan Sekali Masa (OTP) yang dihantar ke nombor telefon bimbit anda yang didaftarkan* 

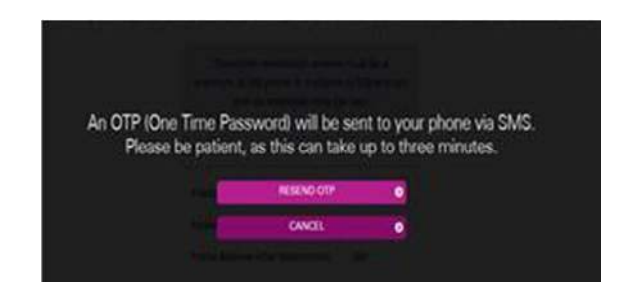

7. **Redemption request successful and under processing** / *Permintaan penebusan berjaya dan sedang diproses* 

| We have sur  | cessfully received y | our request. W | le are proce               | ssing it nov           | and will be fulfilled to |
|--------------|----------------------|----------------|----------------------------|------------------------|--------------------------|
| card account | the next day. Please | been process   | nts are not<br>sed success | deducted fr<br>stully. | om your account until    |
|              |                      |                | 1640 <sup>1</sup>          | •                      |                          |
|              |                      |                |                            |                        |                          |
|              |                      |                |                            |                        |                          |